# 120t 转炉炼钢

# 用户手册

## 目 录

| 第- | 一章 前言         | 3  |
|----|---------------|----|
| 1  | 1.1 文档说明      |    |
| 1  | 1.2文档读者       |    |
| 第二 | 二章 系统的运行      | 3  |
| 2  | 2.1操作系统       | 3  |
| 2  | 2.2软件环境       | 3  |
| 2  | 2.3程序运行       | 4  |
| 2  | 2.4系统的启动      | 4  |
| 第三 | 三章 系统操作说明     | 5  |
| 3  | 3.1 虚拟界面介绍    | 5  |
| 3  | 3.3 炉况监控界面介绍  | 7  |
|    | 3.3.1 系统界面说明  | 7  |
|    | 3. 3.2 界面操作说明 | 7  |
| 3  | 3.4 控制程序计划选择  | 7  |
| 3  | 3.5 操作监控画面    | 9  |
|    | 3.5.1 转炉倾动主界面 | 9  |
|    | 3.5.2 辅机操作界面  | 15 |
|    | 3.5.3 转炉投料    | 16 |
|    | 3.5.4 钢包投料    | 17 |
| 3  | 3.6操作流程       | 17 |
| 四、 | 、 使用注意事项      | 19 |

## 第一章 前言

#### 1.1 文档说明

本文档将向您介绍用户如何对"120t转炉炼钢生产虚拟仿真实训系统"进行操作。

在使用该系统的过程中如果您遇到任何疑问,请在本手册中查找相关的操作说明。如 果在说明中无法获得问题的解决,请及时与我们联系。

地址:山东省济南市高新区新泺大街 786 号物联网基地四楼

电话: 0531-88881298

网址: www.xktech.com

我们期待您在使用过程中给予我们更多的宝贵意见和建议!

## 1.2 文档读者

本手册适用于学习炼钢专业的管理员、任课教师和学生,阅读本手册前要有对冶金专业的相关基础知识。

# 第二章 系统的运行

### 2.1 操作系统

本程序可在 Windows XP/Windows 7 (32/64 位) / Windows 10 (32/64 位) 操作系统 下运行。

#### 2.2 软件环境

- ◆ 系统已安装 TCP/IP 协议
- ◆ 系统已安装 oracle 客户端
- ◆ 硬件配置: 内存 2G, Core i3 2.0GHz, 独立显卡。

#### 2.3 软件安装

建议使用默认路径安装。安装路径中不得出现括号"()"等特殊字符。

| <ul> <li>会 转炉炼钢生产虚拟仿真系统 2.1.10.1805 安装</li> </ul>                                            |
|----------------------------------------------------------------------------------------------|
| <b>选择安装位置</b><br>选择"转炉炼钢生产虚拟仿真系统 2.1.10.1805"的安装文件夹。                                         |
| Setup 将安装 转炉炼钢生产虚拟仿真系统 2.1.10.1805 在下列文件夹。要安装到不<br>同文件夹,单击【浏览(B)】并选择其他的文件夹。 单击【安装(I)】开始安装进程。 |
| 目标文件夹<br>C:\xktech\转炉炼钢生产虚拟仿真系统\<br>浏览(B)                                                    |
| 所需空间: 108.5MB<br>可用空间: 15.5GB                                                                |
| 转炉炼钢生产虚拟仿真系统 2.1.10.1805                                                                     |

## 2.4 程序运行

- ◆ 确保数据库已经启动,并连接了网络。
- ◆ 确保电脑能够连接网络并正常访问数据库。

## 2.5 系统的启动

◆ 双击"炼钢生产虚拟仿真系统",启动管理程序。

◆ 在管理程序的中先后启动转炉虚拟、转炉控制程序,控制程序启动时填写开启虚拟 界面程序的电脑 IP 地址。

| 启动模式设置    |                                        | x |
|-----------|----------------------------------------|---|
| ┌虚拟设置──── |                                        |   |
| ◎ 固定IP    |                                        |   |
| 虚拟界面:     | ◎ 左机   ◎ 本机                            |   |
| ◎ 动态IP    |                                        |   |
| 虚拟界面:     | 192 . 168 . 10 . 47                    |   |
|           |                                        |   |
| 考核模式:     | <ul> <li>● 练习</li> <li>● 考核</li> </ul> |   |
|           |                                        |   |
|           | 備定                                     |   |

- 客户端启动时启动模式设置:控制界面启动时会弹出设置窗口,可选择虚拟界面计算机的 IP 地址"固定 IP"或"动态 IP",其中"左机"指 IP 地址比本机小1的地址。选择"动态 IP"时,填写开启虚拟界面程序的电脑 IP 地址。
- 关于考核模式:模型界面只在练习模式时显示,实训模式下不显示。
   点击确定后,弹出"计划选择"界面。

◆ 选择一条计划,点击确定开始训练。

## 第三章 系统操作说明

## 3.1 虚拟界面介绍

首先进入转炉炼钢虚拟界面。在界面中可以看到整个转炉炼钢车间,整个车间分上下两 层,控制室在上层的转炉正前方。转炉炼钢车间上层前方可以看到转炉、挡火门、看火门、 运废钢天车和运铁水天车。(如图 3.1.1)转炉炼钢车间上层后方可以看到后炉门,送挡渣 塞小车,除尘系统。转炉炼钢车间下层前方可看到渣车。(如图 3.1.2)转炉炼钢车间下层 后方可看到钢包车与钢包。(如图 3.1.3)

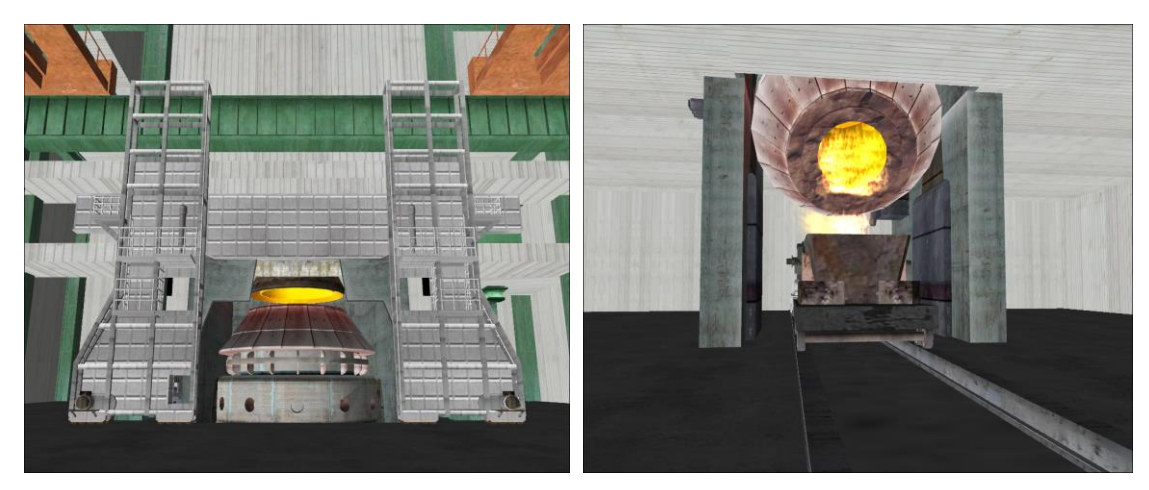

图 3.1.1

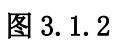

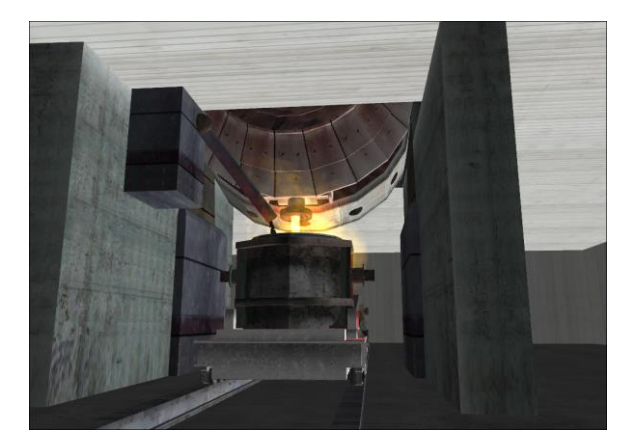

图 3.1.3

| <b>虚拟界面键盘操作对应表:</b> |  |
|---------------------|--|
|---------------------|--|

| 按键        | 功能   |
|-----------|------|
| F1        | 炉前视角 |
| F2        | 炉后视角 |
| F3        | 出钢视角 |
| F4        | 出渣视角 |
| Up (↑)    | 视线向上 |
| Down(↓)   | 视线向下 |
| Left(←)   | 视线向左 |
| right (→) | 视线向右 |

## 3.3 炉况监控界面介绍

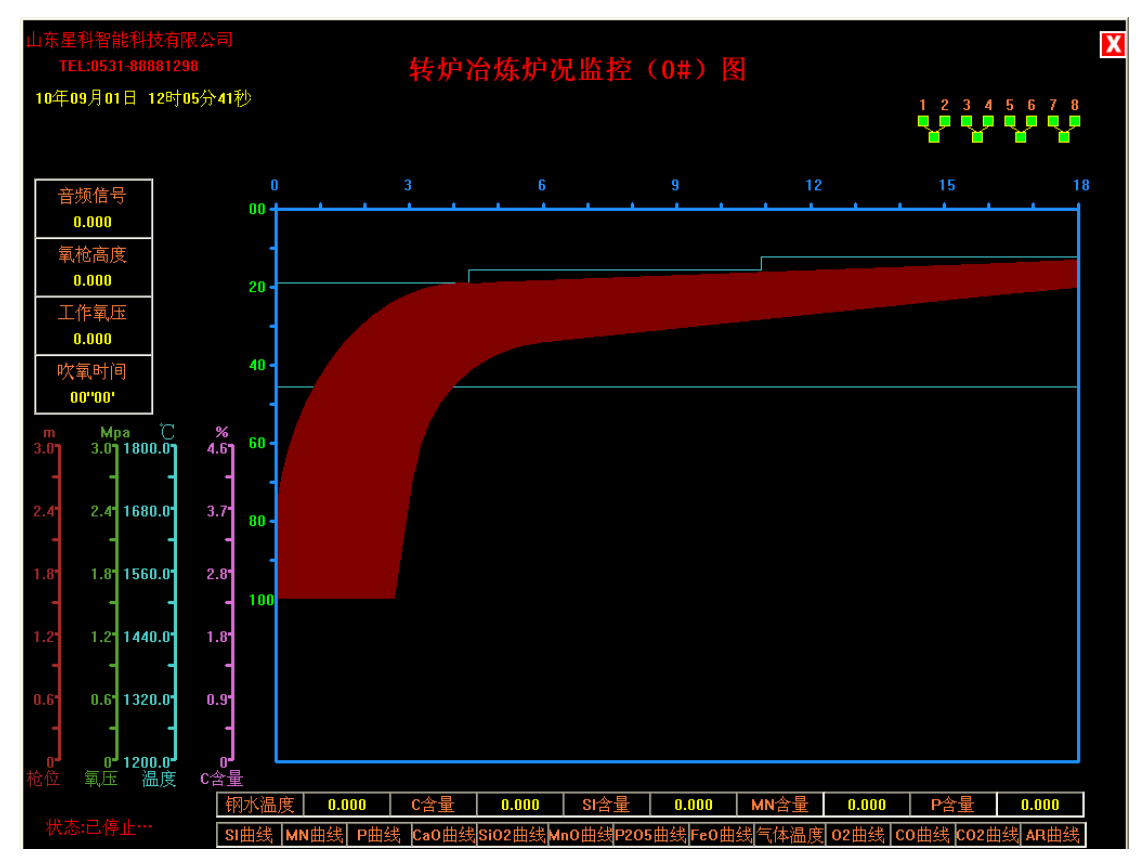

## 3.3.1 系统界面说明

打开转炉冶炼炉况监控系统界面, 左上部有四个数值显示区, 分别为音频信号、氧枪高度、工作氧压、吹氧时间。左下部有枪位、氧压、温度、C 含量标尺。正中间为记录转炉冶炼过程中各个元素的实时曲线。在界面下部是可显示的曲线元素名称。在默认情况下界面只显示枪位、氧压、温度、C 含量四个实时曲线。其它曲线为隐藏状态。

## 3.3.2 界面操作说明

本界面为实时监控界面,打开后无需任何操作,当与控制端连接后,控制端的氧气阀门 打开后实时曲线会自动绘制。要想查看其它元素的数值只要在界面下方的元素名上单击左键 便可。

#### 3.4 控制程序计划选择

进入管理程序后,点击【实训练习项目】->【炼钢项目】->【转炉控制】,会弹出如图 3.4.1.1 所示的计划选择窗口,选择要练习的项目,点【确定】按钮进入到转炉主操作画面, 点【关闭】按钮退出转炉程序。

| 计划选择        |                  |         |               |       |                    |       |           |      |          |          |   |
|-------------|------------------|---------|---------------|-------|--------------------|-------|-----------|------|----------|----------|---|
| 确 定 关 闭     |                  |         |               |       |                    |       |           |      |          |          |   |
| 计划号         | 计划号 钢种 炉次        |         |               |       |                    | С     | Si        | Mn   | P        | S        | - |
| 17          | 9235B 1001280001 |         | 30001         | 73    | 4.6                | 0.5   | 0.55      | 0.09 | 0.02     |          |   |
| 18          | 0235B            |         | 100128        | 30002 | 74                 | 4.6   | 0.5       | 0.55 | 0.09     | 0.02     |   |
| 19          | Q23              | 5B      | 100128        | 30003 | 75                 | 4.6   | 0.5       | 0.55 | 0.09     | 0.02     |   |
| 20          | Q23              | 5B      | 100128        | 30004 | 76                 | 4.6   | 0.5       | 0.55 | 0.09     | 0.02     |   |
| 21          | Q23              | 5B      | 100128        | 30005 | 77                 | 4.6   | 0.5       | 0.55 | 0.09     | 0.02     |   |
| 22          | Q23              | 5B      | 100128        | 30006 | 78                 | 4.6   | 0.5       | 0.55 | 0.09     | 0.02     |   |
| 24          | Q23              | 5B      | 100128        | 80008 | 80                 | 4.6   | 0.5       | 0.55 | 0.09     | 0.02     |   |
| 25          | Q23              | 5B      | 100128        | 30009 | 81                 | 4.6   | 0.5       | 0.55 | 0.09     | 0.02     |   |
| 26          | Q23              | 5B      | 100128        | 30010 | 82                 | 4.6   | 0.5       | 0.55 | 0.09     | 0.02     |   |
| 27          | Q23              | 5B      | 100128        | 30011 | 83                 | 4.6   | 0.5       | 0.55 | 0.09     | 0.02     |   |
| 28          | Q23              | 5B      | 100128        | 30012 | 84                 | 4.6   | 0.5       | 0.55 | 0.09     | 0.02     |   |
| 29          | Q23              | 5B      | 100128        | 30013 | 85                 | 4.6   | 0.5       | 0.55 | 0.09     | 0.02     |   |
|             |                  |         |               |       |                    |       |           |      |          |          |   |
|             |                  |         |               |       |                    |       |           |      |          |          |   |
|             |                  |         |               | 1111  |                    |       |           |      |          |          |   |
| _转怕计划的      | 言自               |         |               |       |                    |       |           |      |          |          |   |
| 14/7 PLASH  | H 765            |         |               |       |                    |       |           |      |          |          |   |
| 计划号:        | 24               |         | 钢种:           | Q235B | -                  | 炉次:   | 100128000 | 18 🖵 | 炉齢: 80   |          |   |
|             | 1                |         |               | -     |                    |       | 1         |      | ·····    |          |   |
| -钢水目标5      | 成份 ——            |         |               |       |                    |       |           |      |          |          |   |
| [%C] ·      | 0.16             | <br>Г%S | s 1 · 0.      | 2     | [%M <sub>7</sub> ] | . 0.5 | [%P]·     | 0.03 | [%5] · [ | 0.015    |   |
| [ [///      |                  | 1.00    | 51]. <u> </u> |       | [ yourt]           | · ]   | [WI].     |      | [//0]. ] |          |   |
| 健立と武力。      |                  |         |               |       |                    |       |           |      |          |          |   |
| \$7.7V.0X17 | С                | Si      | Mn            | P     | S                  | 铁水温度  |           |      |          | <u> </u> |   |
|             | 4.3              | 0       | 0.3           | 0     | 0                  | 1290  |           |      |          |          |   |
|             | 4.3              | 0.67    | 0.3           | 0     | 0                  | 1250  |           |      |          |          |   |
|             | 4.6              | 0.5     | 0.55          | 0.09  | 0.02               | 1300  |           |      |          |          |   |
|             | 4.3              | 0,72    | 1.73          | 0,58  | 0                  | 1300  |           |      |          |          |   |
|             | 4.3              | 0,52    | 0.45          | 0.1   | 0                  | 1270  |           |      |          |          |   |
|             | 3.4              | 0.5     | 0.6           | 0.05  | 0.03               | 1321  |           |      |          | -        |   |
|             |                  |         |               |       |                    |       |           |      |          |          |   |
| 备注:         |                  |         |               |       |                    |       |           |      | -        |          |   |
|             | 1                |         |               |       |                    |       |           |      |          |          |   |
|             |                  |         |               |       |                    |       |           |      |          |          |   |

图 3.4.1.1 计划选择

## 3.5 操作监控画面

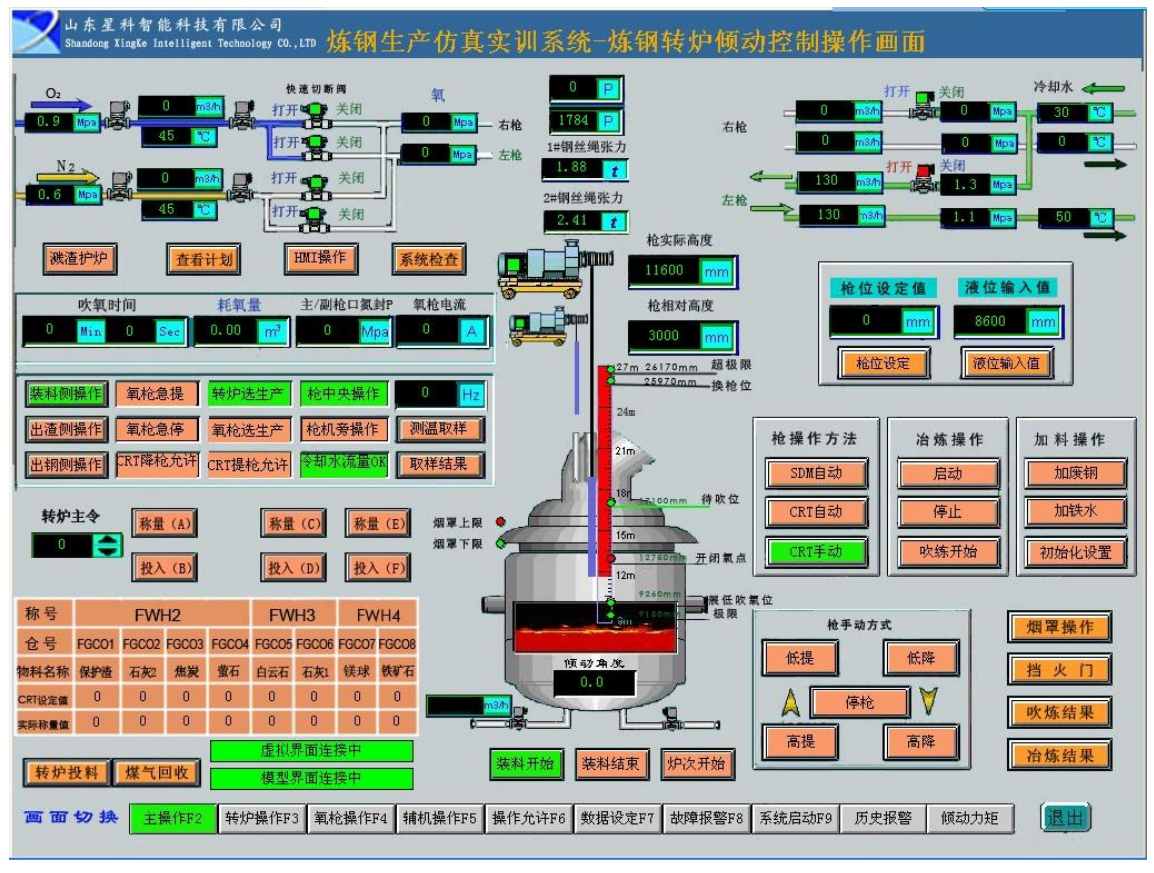

图 3.5.1 软件主界面

转炉倾动主界面,即为软件主界面(图 3.5.1 软件主界面),可以通过页面下部的按钮进 行各界面之间的切换。转炉倾动主要实现氧枪升降、烟罩升降、转炉、投料、开闭氧点。

## 3.5.1 转炉倾动主界面

#### 3.5.1.1 系统检查

可以点击【系统检查】按钮,弹出如图 3.5.1.1.1 所示的窗口,选中检查的项目,点【确 定】按钮,进行检查结果提交。

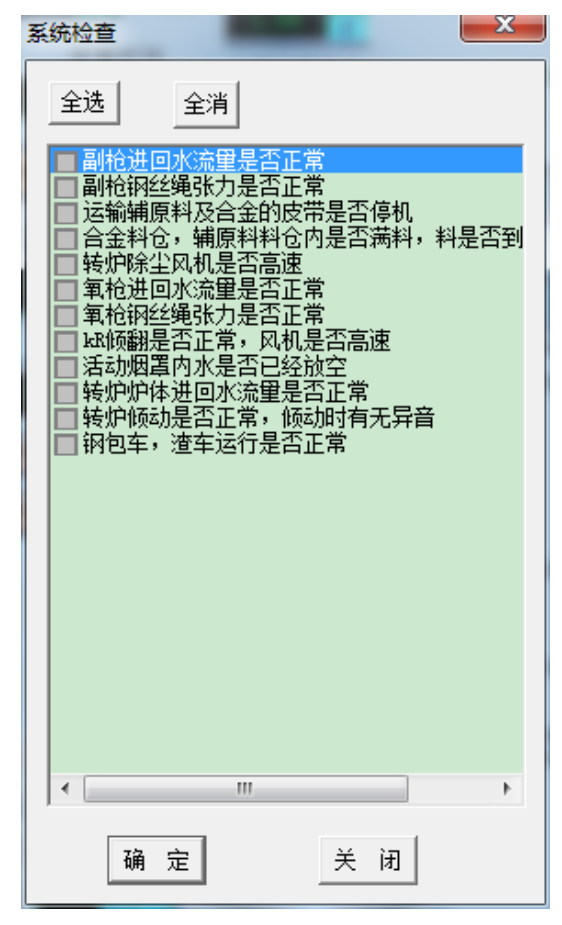

图 3.5.1.1.1 系统检查

#### 3.5.1.2 枪操作

1、【枪操作方法切换】:可以通过点【SDM自动】、【CRT自动】、【CRT手动】来切换枪操作。

- ◆ SDM 自动: 启动、停止
- ◆ CRT 自动: 启动、停止
- ◆ CRT 手动: 低速提枪、高速提枪、低速下枪、高速下枪、停枪
- 2、【启动】:氧枪将根据枪位设定值进行低速升降。
- 3、【停止】: 氧枪停止升降。
- 4、【低提】/【低降】:氧枪将低速进行升/降操作,到限位后,自动停止。
- 5、【高提】/【高降】:氧枪将高速进行升/降操作,到限位后,自动停止。
- 6、【停枪】: 氧枪停止升降。

#### 3.5.1.3 枪位设定

点【枪位设定】按钮或是点【枪位设定】上边的文本框,可弹出输入数据窗口,进行枪 位值设定。

#### 3.5.1.4 装料操作

1、初始化设置:点【初始化设置】可弹出如图 3.5.1.4.2 所示窗口,对各参数进行设定,点【确定】按钮即可将有关数据进行保存,且可进行装料操作。

| 初始化设置 🛛 🔀                               |
|-----------------------------------------|
| 铁水设定                                    |
| 铁水重量: 144.00 吨(t) 铁水温度: 1300.00 °C      |
| 铁水成分                                    |
| C(%): 4.60 S(%): 0.50 P(%): 0.55        |
| Si (%): 0.09 Mn (%): 0.02               |
|                                         |
| _废钢量设定                                  |
| 轻废钢量: 0.00 吨(t) 重废钢量: 18.00 吨(t)        |
| 生体设计                                    |
| 「伊夜足」                                   |
| ▲、しい重. 100.00 m3/min 並っしい重. 0.40 m3/min |
|                                         |
|                                         |

图 3.5.1.4.1 初始化设置窗口

2、摇炉:点击摇炉指令的上下箭头按钮,改变摇炉速度,正数代表正方向摇炉,负数 代表反方向摇炉。

| 转炉主 | ÷ |
|-----|---|
| 0   | - |
|     |   |

图 3.5.1.4.2 转炉倾动指令

2、加废钢:点【加废钢】按钮,将会看到虚拟界面中,开始加废钢,且【装料开始】 将改变成选中状态,而【装料结束】将改变成未选中状态,即装料开始。

| 加料操作  |
|-------|
| 加废钢   |
| 加铁水   |
| 初始化设置 |

注意事项:

加废钢的角度在 50-55 度之间,加完废钢后要后摇护至-5 度左右,以便将废钢均匀的 进行铺底。

3、加铁水:点【加铁水】按钮,将会看到虚拟界面中,开始加铁水。当加完铁水时, 会看到【装料开始】将改变成未选中状态,而【装料结束】将改变成选中状态,即装料结束。 注意事项:

1、加铁水的角度在 40-75 度之间,否则会有错误记录。

3.5.1.5 转炉投料

| 转炉:<br>0 | ię<br>∎≎ | 称量投入  | (A)<br>. (B) |       | 称量投入  | (C)<br>(D) | 称量投入  | (E)   |
|----------|----------|-------|--------------|-------|-------|------------|-------|-------|
| 称号       | FWH2     |       |              |       | FW    | H3         | FWH4  |       |
| 仓号       | FGC01    | FGC02 | FGC03        | FGC04 | FGC05 | FGC:06     | FGC07 | FGC08 |
| 物料名称     | 保护遗      | 石灰2   | 焦炭           | 萤石    | 白云石   | 石灰1        | 镁球    | 铁矿石   |
| CRT设定值   | 0        | 0     | 0            | 0     | 0     | 0          | 0     | 0     |
| 实际称量值    | 0        | 0     | 0            | 0     | 0     | 0          | 0     | 0     |

#### 图 3.5.1.5.1 转炉投料

1、数据设定:点 CRT 设定值一行中的任意一个,可弹出输入数据窗口,从而设定相对 应的值,点【确实】,即设定成功。

2、称量:设定之后,分别点【称量(A)】、【称量(C)】、【称量(E)】可进行称量操作, 将会将称量值显示到对应的实际称量值一行中。

3、投入:称量后,点【投入(B)】,即可将所称量的料投入进去,且设定值清零,以便进行新一组数据的设定。

#### 3.5.1.6 开闭氧点

1、手动方式:通过快速切断阀中,对应的点【打开】、【关闭】按钮进行开氧点与闭氧 点。

2、自动方式:当冶炼操作已经开始,并降枪到开闭氧点位置以下时,且未选择【溅渣
 护炉】,将自动切换到打开氧气阀,并进行吹氧操作。当在吹氧状态中,提枪到开闭氧点以
 上时,将会自动切断氧气阀,吹氧操作结束。
 山东星科智能科技股份有限公司
 第11页,共18页

3、当开始吹氧时,快速切断阀中的状态为红色,标志为打开,如图 3.5.1.5.2 所示为 氧气阀打开标志。吹氧时,吹氧时间将会时行计时,且耗氧量也会不断累加显示所吹氧量。 吹氧结束,计时停止。如图 3.5.1.5.2 所示为吹氧时间与耗氧量。

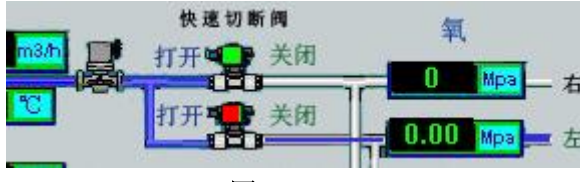

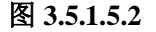

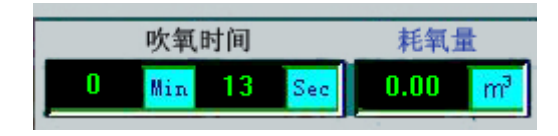

图 3.5.1.5.3

#### 3.3.1.7 开闭氮气阀

1、手动方式:可通过快速切断阀中,对应的点【打开】、【关闭】按钮进行打开、开闭 氮气阀。

2、自动方式:当冶炼操作已经开始,并降枪到开闭氧点位置以下时,且选择【溅渣护炉】,将自动切换到打开氮气阀,并进行吹氮操作,当在吹氮状态中,提枪到开闭氧点以上时,将会自动切断氮气阀,吹氮操作结束。

#### 3.5.1.8 烟罩操作

点转炉主界面中的【烟罩操作】,将出弹出如图 3.5.1.8.1 所示的窗口。

#### 3.5.1.9 挡火门操作

点转炉主界面中的【挡火门】,将出弹出如图 3.5.1.9.1 所示的窗口。其中,对应的【打 开】、【停止】、【关闭】与辅机操作界面(图 3.5.4)中的联动状态下的挡火门上的【打开】、 【停止】、【关闭】是一致的。即【打开】全打开,【停止】全关闭,【关闭】全停止,详细请 见辅机操作界面中的操作说明。

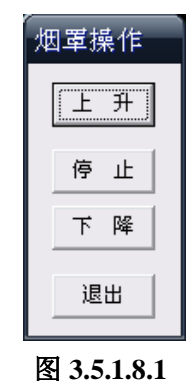

| - 伯火口操作 |
|---------|
| 打开      |
| 停止      |
| 关闭      |
| 退出      |

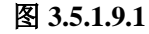

第12页,共18页

山东星科智能科技股份有限公司

#### 3.5.1.10 出钢操作

点【出钢侧操作】按钮,这时字体背景变成绿色,这时就可以在**辅机操作界面**中的钢包 车中,点【进站】,让钢包车进站,转动手柄,使炉子到一定的角度,进行出钢操作。

| 钢包车     | 2       | 动烟道 | <u>*</u> |   | 渣包车                    |
|---------|---------|-----|----------|---|------------------------|
| M01.34a | M01.34b |     |          |   |                        |
|         | 0       | ć   | 0        | - | $\bigcirc \rightarrow$ |
| 进站      | 进站限位    |     | 进站       |   | 进站服位                   |
| 出站      | 出站限位    |     | 出站       |   | 出站跟位                   |

图 3.5.1.10.1

#### 3.5.1.11 出渣操作

点【出渣侧操作】按钮,这时字体背景变成绿色,这时就可以在辅机操作界面中的渣包 车中,点【进站】,让渣包车进站,转动手柄,使炉子到一定的角度,进行出渣操作。

#### 3.5.1.12 测温取样

点【测温取样】按钮,这时开始进行测温取样操作,当测温取样结束后,可点击【取样结果】按钮,查看取样结果。取样结果如图 3.5.1.12.1 所示。

| 取样结果 🛛 🗙 |       |        |   |       |       |   |  |  |  |  |
|----------|-------|--------|---|-------|-------|---|--|--|--|--|
|          | _终点成分 |        |   | ┌铁水成分 |       |   |  |  |  |  |
|          | с:    | 4.553  | % | с:    | 4.600 | % |  |  |  |  |
|          | Si:   | 0. 433 | % | Si :  | 0.500 | % |  |  |  |  |
|          | Mn:   | 0.494  | % | Mn:   | 0.550 | % |  |  |  |  |
|          | Р:    | 0.087  | % | р:    | 0.090 | % |  |  |  |  |
|          | s:    | 0.020  | % | s:    | 0.020 | % |  |  |  |  |
|          | 温度:   | 1401   |   | 温度:   | 1300  |   |  |  |  |  |
| (補定)     |       |        |   |       |       |   |  |  |  |  |

图 3.5.1.12.1

#### 3.5.1.13 吹炼结束

点【吹炼结束】按钮,这时吹炼结束,可点击【吹炼结果】按钮,查看吹炼结果。

## 3.5.1.14 炉次结束

点【炉次结束】按钮,这时炉次结束,弹出本炉次的结果。炉次结果如图 3.5.1.14.1 所示。

| 冶炼结                            | 果      | _ | _      | _     | × |  |  |  |  |
|--------------------------------|--------|---|--------|-------|---|--|--|--|--|
| ┌实际成                           | 分———   |   | _ 目标成分 | ÷     |   |  |  |  |  |
| c:                             | 4.553  | % | с:     | 0.160 | % |  |  |  |  |
| Si :                           | 0. 433 | % | Si:    | 0.200 | % |  |  |  |  |
| Mn:                            | 0.494  | % | Mn:    | 0.500 | % |  |  |  |  |
| P:                             | 0.087  | % | Р:     | 0.030 | % |  |  |  |  |
| s:                             | 0.020  | % | s:     | 0.015 | % |  |  |  |  |
| 温度:                            | 1401   |   | 温度:    | 1670  |   |  |  |  |  |
| 入钢温度:1300.00(°C) 出钢温度:1401(°C) |        |   |        |       |   |  |  |  |  |
| 加入废钢:18.0(t) 加入铁水量:144.0(t)    |        |   |        |       |   |  |  |  |  |
| 加入碳粉量:0.00(t)                  |        |   |        |       |   |  |  |  |  |
| 入钢量为:162.00(t)                 |        |   |        |       |   |  |  |  |  |
| 出钢量为:160.00(t)                 |        |   |        |       |   |  |  |  |  |
| 应加入硅铁合金:0.000(t)               |        |   |        |       |   |  |  |  |  |
| 实际加入硅铁合金:0.000(t)              |        |   |        |       |   |  |  |  |  |
| 应加入锰铁合金:0.018(t)               |        |   |        |       |   |  |  |  |  |
| 实际加入锰铁合金:0.000(t)              |        |   |        |       |   |  |  |  |  |
| 应加入A1合金:10.007(t)              |        |   |        |       |   |  |  |  |  |
| 实际加入Al合金:0.000(t)              |        |   |        |       |   |  |  |  |  |
| 小喷1次, 中喷0次, 大喷0次, 爆喷0次         |        |   |        |       |   |  |  |  |  |
| 小返0次,中返0次,大返0次                 |        |   |        |       |   |  |  |  |  |
| 喷溅损耗2.00(t)                    |        |   |        |       |   |  |  |  |  |
|                                |        |   |        |       |   |  |  |  |  |
| (御定)                           |        |   |        |       |   |  |  |  |  |

图 3.5.1.14.1

## 3.5.2 辅机操作界面

点【辅机操作 F5】按钮,即可进入辅机操作界面,如图 3.5.2.1 所示。

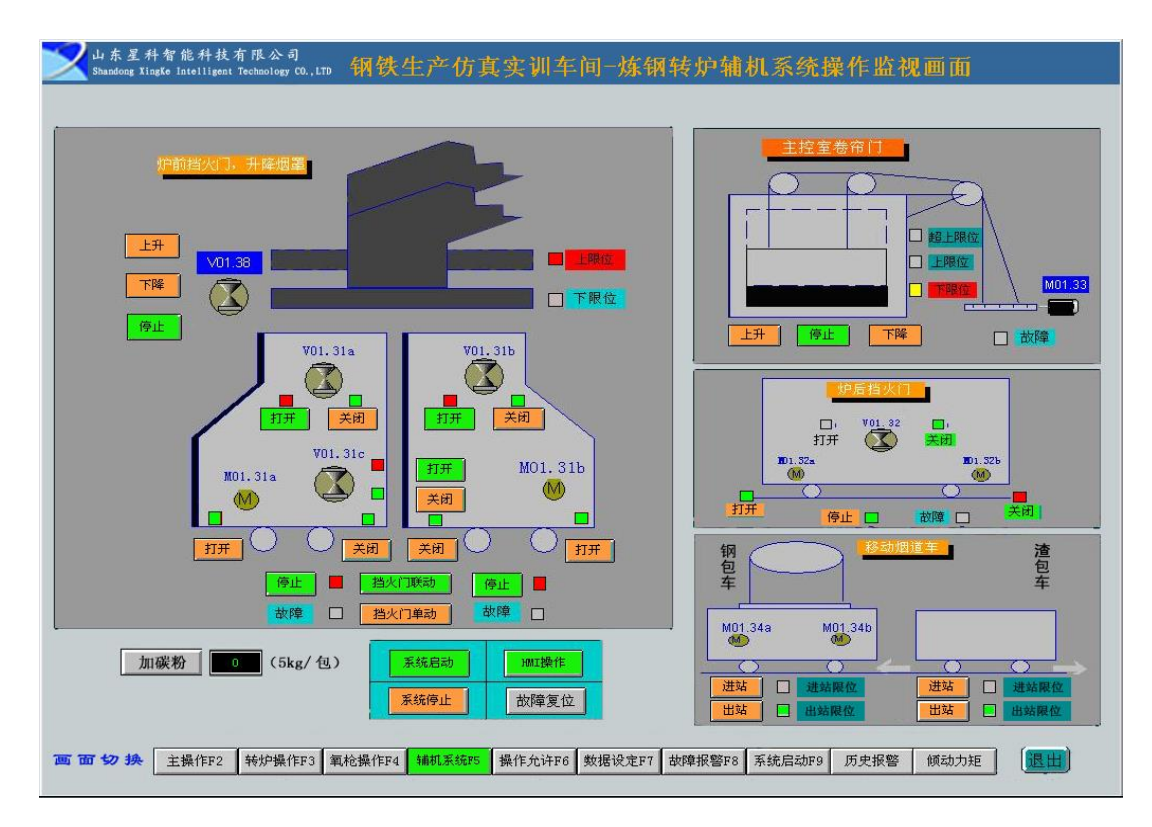

图 3.5.2.1

## 3.5.3 转炉投料

点转炉倾动主画面中的【转炉投料】按钮,即可进入投料界面。

点【转炉投料 F3】按钮,将切换到转炉投料操作界面中,如图 3.5.3.1 所示。

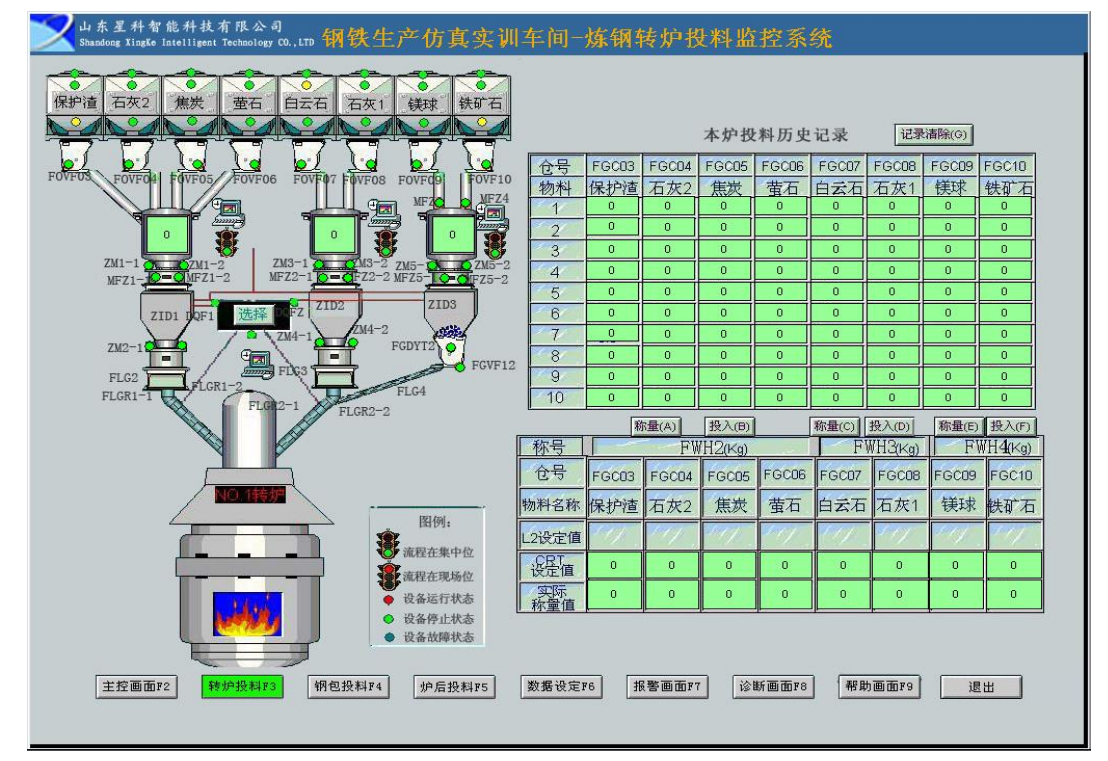

图 3.5.3.1

#### 3.5.3.1 投料操作

与转炉倾动主画面 3.5.1.5 转炉投料功能相同。

#### 3.5.3.2 历史记录

当投入完本次料后,将会将本次记录显示到"本炉投料历史记录"历史记录栏,以备查看。

## 3.5.4 钢包投料

点【钢包投料 F4】按钮,将切换到钢包投料操作界面中,如图 3.5.4.1 所示。

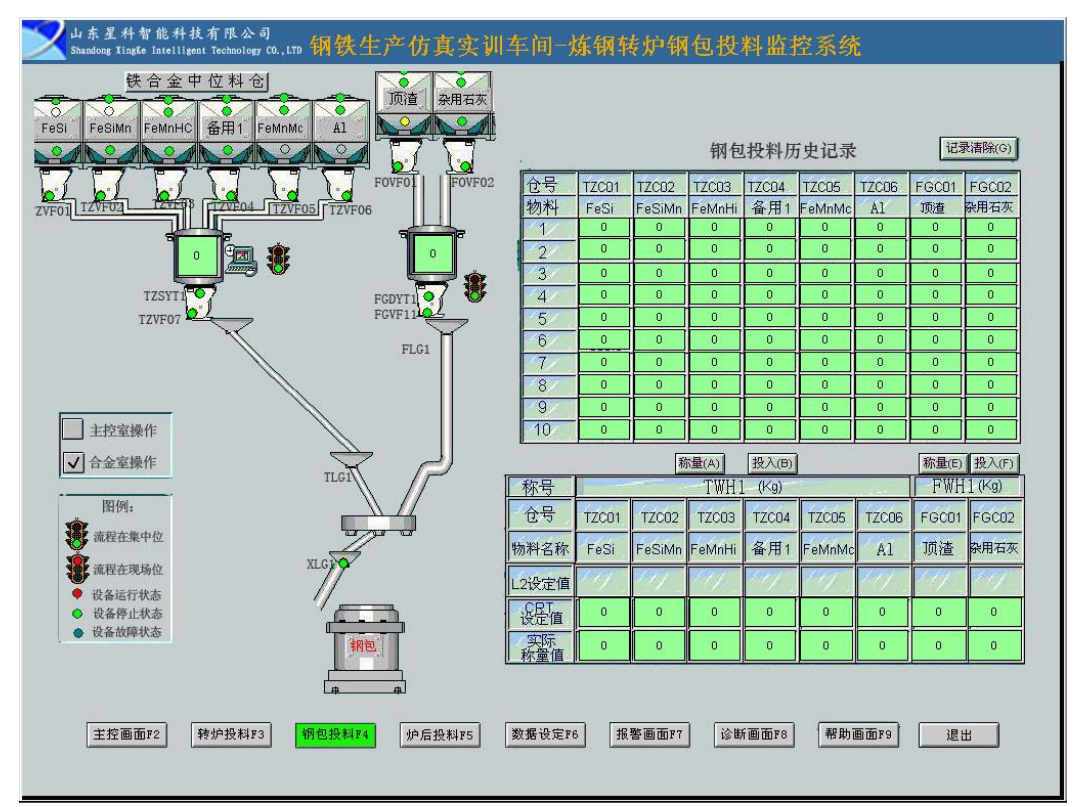

图 3.5.4.1

#### 3.5.4.1 投料操作

设定、称量、投入操作与转炉投料功能相似。

#### 3.5.4.2 历史记录

当投入完本次料后,将会将本次记录显示到历史记录栏,以备查看。

## 3.6 操作流程

#### 3.6.1 登录

双击可执行程序的图标或者右击鼠标点击"打开",可以启动本系统。输入正确的学号

或姓名、密码进入本程序。

#### 3.6.2 准备工作

确认虚拟界面已连接,点击【初始化操作】按钮,按照题目要求,设定加入的铁水量、 轻废钢、重废钢,废钢量与铁水量按比例 10%-15%设定。指定到装料侧操作状态,将炉子 摇到加料位,分别点击【加废钢】(炉子角度 50—55 之间)、【加铁水】(炉子角度在 40—75 之间),将废钢和铁水加入到炉子中。加完料后再炉子摇回零位。称量好第一批要加入的料。 关闭挡火门,设定好枪位。

#### 3.6.3 吹炼操作

点【启动】按钮,开始降枪,当枪超过开闭氧点后,开始进行吹氧,点【投入】按钮, 将称好的料投入进去,点火到 6min 前降下烟罩。吹炼过程中,根据冶炼情况可继续称料投 入转炉,也可设定枪位进行提、降枪。可在吹炼过程点【测温取样】按钮,查看取样结果。 停吹前 3 分钟内升起烟罩。吹炼一段时间后,认为达到目标成分后,可进行提枪,提到开闭 氧点以上,再进行一次【测温取样】,可根据取样结果进行补吹或者点【吹炼结束】按钮, 结束吹炼。

#### 3.6.4 出钢、出渣操作

切换到【出钢侧操作】,将钢包车开进站,摇炉至出钢工位,可根据最终的吹炼成分与 目标成分的差距,加入相应的合金,出钢完成后,炉子摇回零位,将钢包车出站。

点【溅渣护炉】按钮,降低枪位到开闭氧点以下,进行吹氮操作,当吹一段时间后,提 枪结束溅渣护炉操作。

切换到【出渣侧操作】,将渣包车开进站,炉子摇到出渣工位,开始进行出渣(以虚拟 画面倒出渣为准),出渣结束后,炉子摇回装料位(45°~50°),将渣包车开出站。

#### 3.6.3 炉次结束操作

点【炉次结束】按钮, 会弹出成分报告, 本炉次就结束了。

## 四、 使用注意事项

- ◆ 小车在未锁定状态中不允许降枪、不允许吹氧、不允许吹氮。
- ◆ 小车在锁紧状态中,不允许选择左右车、不允许移动小车。
- ◆ 倾动角度>3 或<-3,不允许降枪、不允许烟罩下降。
- ◆ 初始化参数未设定, 不允许进行装料操作。
- ◆ 不在装料侧操作中,不允许加废钢、加铁水。
- ◆ 烟罩不在上限位,不允许动炉。
- ◆ 氧枪低于待吹位,不允许动炉。
- ◆ 如果正在投入或正在称量中,不能进行设定投料值。
- ◆ 氧枪高度<25970,即不在换枪位,不允许小车手移动。
- ◆ 在提或降枪中,不能执行氧枪选检修或选生产。
- ◆ 当前选择的小车不在工作位,不能进行锁紧操作。
- ◆ 吹氧与吹氮气是相斥的。